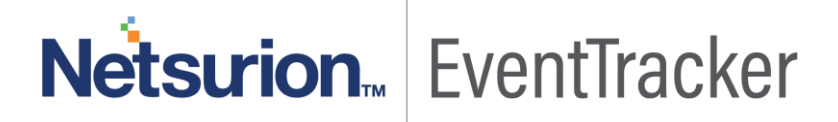

# How to - Configure Juniper JunOS to send the syslog to the EventTracker EventTracker v9.0 and Above

Publication Date: June 6, 2019

### Abstract

This guide provides instructions to configure Juniper JunOS to send the syslog to the EventTracker. Once syslog is being configured to send to the EventTracker alerts and reports can be configured into EventTracker.

#### Scope

The configurations detailed in this guide are consistent with EventTracker version 9.x and later, Juniper JunOS 11.4 and later.

#### Audience

IT admins, FortiMail administrators and EventTracker users who wish to forward logs to EventTracker and monitor events using EventTracker.

The information contained in this document represents the current view of Netsurion on the issues discussed as of the date of publication. Because Netsurion must respond to changing market conditions, it should not be interpreted to be a commitment on the part of Netsurion, and Netsurion cannot guarantee the accuracy of any information presented after the date of publication.

*This document is for informational purposes only. Netsurion MAKES NO WARRANTIES, EXPRESS OR IMPLIED, AS TO THE INFORMATION IN THIS DOCUMENT.* 

Complying with all applicable copyright laws is the responsibility of the user. Without limiting the rights under copyright, this paper may be freely distributed without permission from Netsurion, if its content is unaltered, nothing is added to the content and credit to Netsurion is provided.

Netsurion may have patents, patent applications, trademarks, copyrights, or other intellectual property rights covering subject matter in this document. Except as expressly provided in any written license agreement from Netsurion, the furnishing of this document does not give you any license to these patents, trademarks, copyrights, or other intellectual property.

The example companies, organizations, products, people and events depicted herein are fictitious. No association with any real company, organization, product, person or event is intended or should be inferred.

© 2019 Netsurion. All rights reserved. The names of actual companies and products mentioned herein may be the trademarks of their respective owners.

## Netsurion EventTracker

### **Table of Contents**

| Abstract                         | 1 |
|----------------------------------|---|
| Scope                            | 1 |
| Audience                         | 1 |
| Overview                         | 3 |
| Prerequisites                    | 3 |
| Configuring Juniper JunOS syslog | 3 |

# Netsurion... EventTracker

### Overview

Juniper JunOS is the free BSD-based operating system used in Juniper Networks hardware routers. It is an operating system that is used in Juniper's routing, switching and security devices. EventTracker supports Juniper JunOS, it forwards the syslog messages to EventTracker. EventTracker generates the alert and report for critical events.

### Prerequisites

- EventTracker v9.x should be installed.
- Juniper JunOS 11.4 and later should be installed.
- To enable logging in some features advanced licenses are required.

## Configuring Juniper JunOS syslog

- 1. Log in to the Juniper device.
- 2. Click Configure > CLI Tools > Point and click CLI in the Juniper device.
- 3. Expand System and click syslog.
- 4. In the syslog page, click Add New Entry placed next to 'Host'.
- 5. Enter the Source IP address of the Eventtracker.
- 6. Click Apply to save the configuration

Sigure Juniper JunOS to send the syslog to the EventTracker

| Interfaces        | Configuration System                              |                                         |       |            |      |              |                               |           |     |  |
|-------------------|---------------------------------------------------|-----------------------------------------|-------|------------|------|--------------|-------------------------------|-----------|-----|--|
| Authentication    | (Expand all (Hide all)                            | Syslog                                  |       |            |      |              |                               |           | -   |  |
| P NAT             | Troot-authentication                              | OK Cancel Refresh Commit Discard        |       |            |      |              |                               |           |     |  |
| Security          | E services                                        | Archive Way Edd Delete                  |       |            |      |              |                               |           |     |  |
| PSec VPN          | E syslog                                          | Source address                          |       |            | 1    |              |                               |           |     |  |
| Wireless LAN      | Ente                                              | Time format                             |       |            |      |              |                               |           |     |  |
| Switching         | € snmp                                            |                                         |       |            |      |              |                               |           |     |  |
| Routing           | Console (None configured) Add new entry  Security |                                         |       |            |      |              |                               |           |     |  |
| Class of Service  | access applications                               | File Add new entry                      |       |            |      |              |                               |           |     |  |
| System Properties | 🗷 vlans                                           | File name                               |       | Match      | Nest | ed Configura | infiguration Actions          |           | i   |  |
|                   |                                                   | messages                                |       |            | _    |              | _                             | Edit Dek  | ete |  |
| Services          |                                                   | interactive-com                         | mands |            | _    |              |                               | Edit Dele | ete |  |
| CI IISB           |                                                   | Host Add new entry                      |       |            |      |              |                               |           |     |  |
| CLI VIEWE         |                                                   | Host name Match Facility override Log p |       |            |      | Log prefix   | orefix Source address Actions |           |     |  |
| CLI Editor        |                                                   | 103 150 130 30                          |       | . around a |      | and break    |                               |           |     |  |

Figure 1

# Netsurion... EventTracker